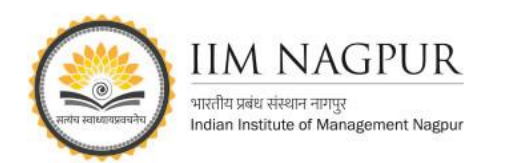

## **MINT Online**: How to Register (Step-by-step Guide)

## STEP 1: Type the URL

✓ 8-14 characters

Password strength

✓ One special character ✓ 1 number

(https://partner.hindustantimes.com/ip?newspaper=Im-premium) on your browser and click on start Reading.

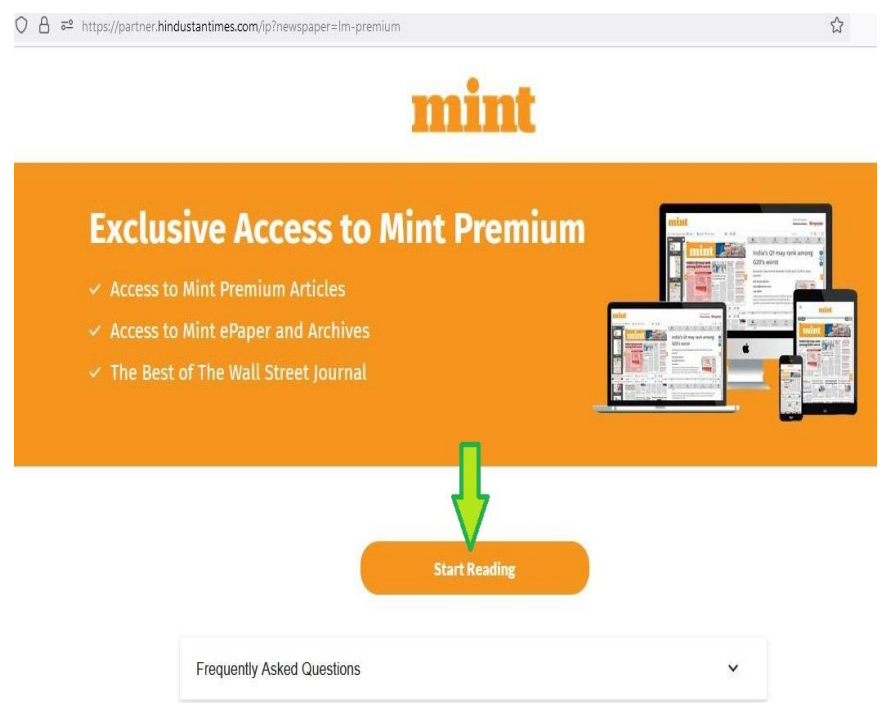

STEP 4: Create yo Create new passwe

✓ 1 uppercase letter ✓ 1 lowercase lette

| Continue<br>Powered by<br>FITE ANSIMATED<br>One network. One account<br>THE OF THE OF T |
|----------------------------------------------------------------------------------------------------|
|                                                                                                    |
| <b>STEP 5</b> : Login with iimn email id and password which you have created and click on Continue.                                                                                                    |
| 🔘 👌 🕫 👓 https://accounts.hindustantimes.com/?type=plain&iref=Im&icta=home_sign_in&dunnel_entry=home_sign_in&duMoe=null 🏠                                                                                                    |
| A = + https://accounts.hindustantimes.com/?type=plain&ref=Im&icta=home_sign_in&dunnel_entry=home_sign_in&dumMoe=null                                                                                                    |
| A ≈ ↔ https://accounts.hindustantimes.com/?type=plain&iref=Im&cta=home_sign_in&dunMoe=null in&     Login                                                                                                    |
| C A ≠  ↔ https://accounts.hindustantimes.com/?type=plain&ref=Im&ta=home_sign_in&Munnel_entry=home_sign_in&MunMoe=nul C C D C Password successfully reset for Ibitraryservices@itimnagpur.ac.In. Please try now.                                                                                                    |
| A ≠ ↔ https://accounts.bindustantimes.com/?type=plain&ref=In&icta=home.sign_in&dunnel_entry=home_sign_in&dumMoe=nul Correct Control Control Contro Control Control Control Control Control Control Control Contro                      |
| O A ≠* Or https://secounts.hindustantimes.com/?type=plain&ref=In&itat=home_sign_in&funnel_entry=home_sign_in&/ImMoe=nul O O                                                                                                    |
| A ≠* or https://sccounts.hindustantimes.com/?type=plain&ref=Im&ta=home_sign_in&Munel_entry=home_sign_in&MuMee=nul Control Description Password successfully reset for libraryservices@itimagpur.ac.in.Please try now. Ibraryservices@itimagpur.ac.in                                                                                                    |
|                                                                                                    |

proceed.

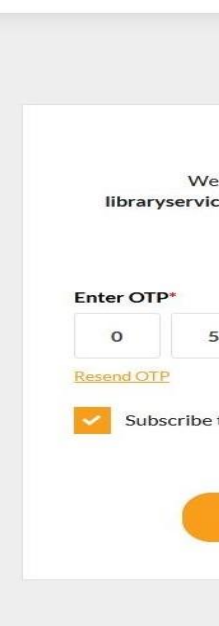

information in full text.

Ę

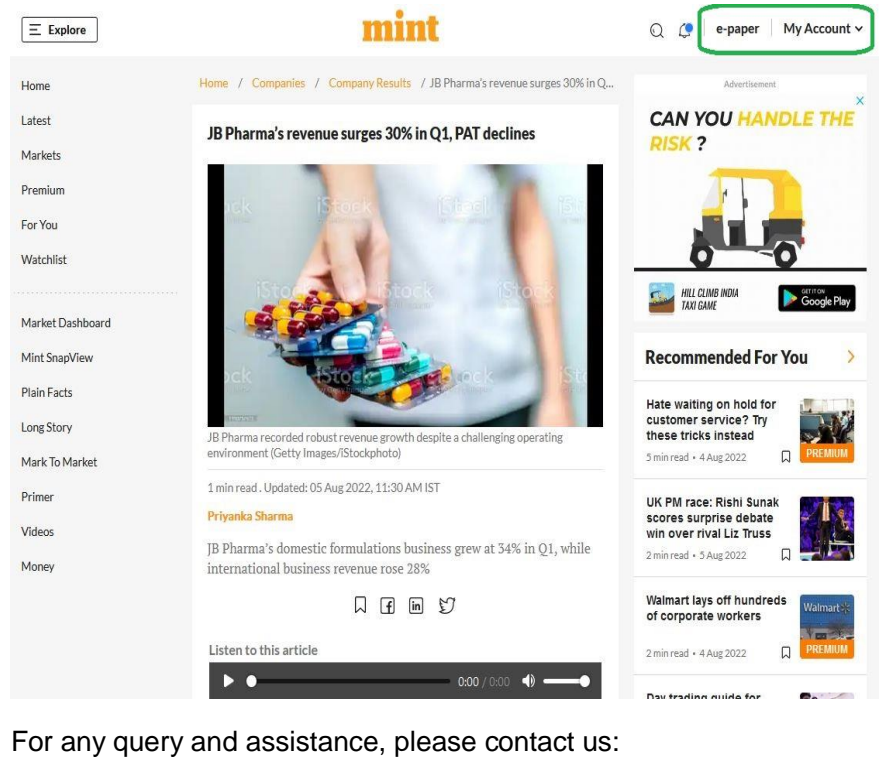

.........

STEP 2: Sign up with email (option number 4) Enter your institute

email ID (example:\*\*\*@iimnagpur.ac.in) and click on continue.

mint

Login or Register

G Sign in with Google Sign in with Facebook

Sign in with Ap OR

Email or Mobile Number

l@iimnagpur.ac.in

\*Please note MINT online works on campus IP ranges only

## STEP 3: Enter OTP (check your mail box) and click on verify OTP to

| mint<br>Validate OTP    |             |                                                                                                    |                                                                                                    |  |
|-------------------------|-------------|----------------------------------------------------------------------------------------------------|----------------------------------------------------------------------------------------------------|--|
| La verificatio          | n code to   |                                                                                                    |                                                                                                    |  |
| r.ac.in. Pleas          | e enter the | code to                                                                                                  |                                                                                                    |  |
| 7                       | 7           | 3                                                                                                    |                                                                                                    |  |
| tter                    |             |                                                                                                    |                                                                                                    |  |
|                         |             | _                                                                                                    | _                                                                                                    |  |
| <sup>o</sup> to proceed |             |                                                                                                    |                                                                                                    |  |
|                         | ate OT      | ate OTP<br>a verification code to<br>ir.ac.in. Please enter the<br>coceed.<br>7 7<br>tter<br>Pto proceed | ate OTP<br>a a verification code to<br>ir.ac.in. Please enter the code to<br>coceed.<br>7 7 3<br>tter<br>Pto proceed |  |

STEP 6: Once you have successfully login, you can explore all the

library@iimnagpur.ac.in